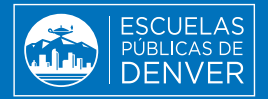

# ¡AHORRE TIEMPO DURANTE LAS INSCRIPCIONES PARA 2025-26!

# Actualice la información de su familia en línea.

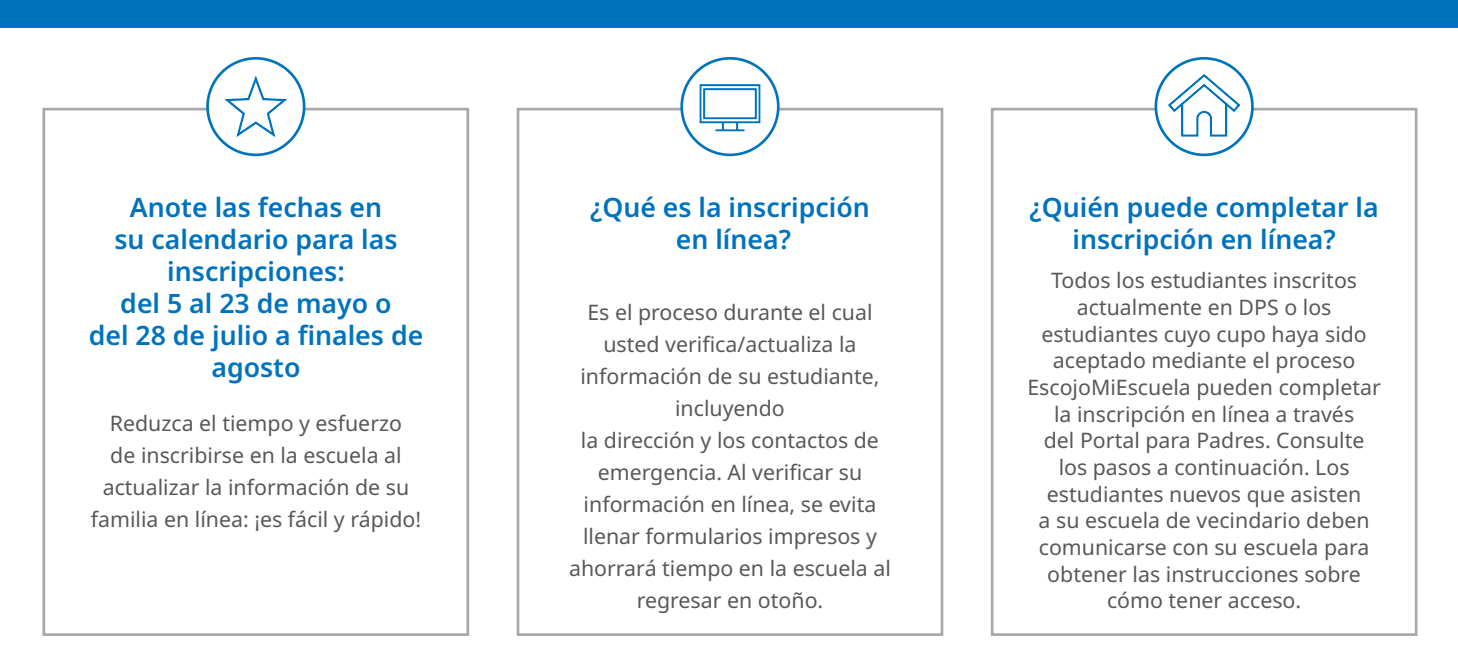

#### AHORRE TIEMPO... iACTUALICE LA INFORMACIÓN EN LÍNEA! DOS OPORTUNIDADES: del 5 al 23 de mayo o del 28 de julio a finales de agosto

## ¿Por dónde empiezo?

Si ya tiene una cuenta del Portal para Padres, ingrese ahora mismo para asegurarse de que está activada y lista. Luego, siga al n.º 2 para ver los siguientes pasos.

#### 1. Para crear una cuenta del Portal para Padres:

- Visite myportal.dpsk12.org.
- Haga clic en "Crear una cuenta para padres". Importante: necesitará el n.º de identificación de su estudiante para crear su cuenta. Si no dispone de este n.º o lo desconoce, visite studentidretrieval@dpsk12.org.
- Siga las instrucciones y llene el formulario para crear su propia cuenta.
- Recibirá un correo electrónico del Equipo del Portal de DPS con un enlace para activar su cuenta. Haga clic en el enlace para verificar su dirección de correo electrónico.

### 2. Para presentar su inscripción en línea:

- Visite campus.dpsk12.org e ingrese utilizando su nombre de usuario y contraseña del Portal para Padres. Haga clic en "Ver todas las aplicaciones" en la parte superior de la página, luego seleccione "Más" en el margen izquierdo y haga clic en "Inscripción en línea". Haga clic en "Inscripción en línea" nuevamente en el margen inferior derecho de la página de inicio.
- Importante: si en la lista no aparece(n) inscrito(s) su(s) estudiante(s), comuníquese con la escuela antes de continuar.
- Siga las instrucciones y llene el formulario durante uno de los dos períodos: del 5 al 24 de mayo o desde el 29 de julio hasta la fecha límite que fije su escuela a finales de agosto.
- Algunos cambios no pueden hacerse en línea y deberá llevar la documentación a la escuela. Si le aparece este aviso, comuníquese con la escuela para proporcionar los documentos necesarios (esto incluye cambios de nombre o tutores legales).
- La inscripción es obligatoria todos los años para todos los niños inscritos en una escuela de DPS.

¿PREGUNTAS? Comuníquese con la oficina principal de su escuela o visite schoolchoice.dpsk12.org.

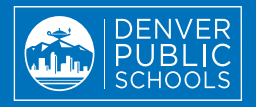

# SAVE TIME DURING 2025-26 REGISTRATION!

Update your family's information online.

during which you verify/

update your student's

information, including

address and emergency

contacts. By reviewing your

info online, you avoid paper

forms and save time at your

school during the fall return.

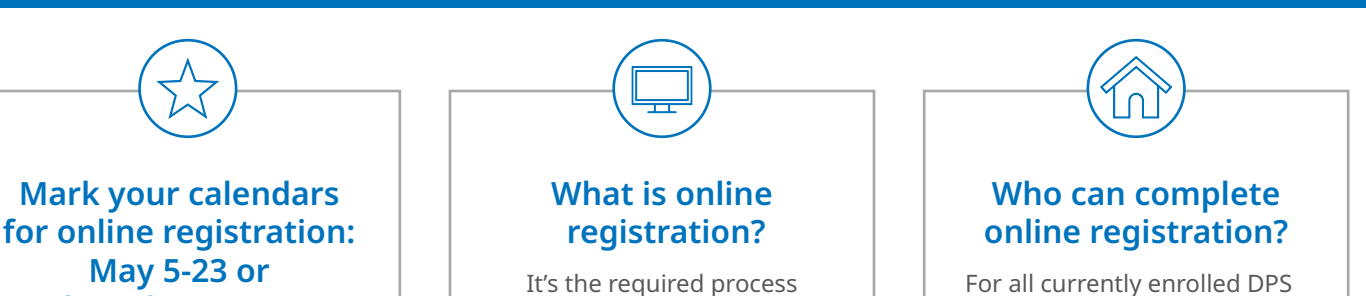

For all currently enrolled DPS students or students with an accepted seat through SchoolChoice, online registration can be completed through Parent Portal. Please see the steps below. New students attending their neighborhood school should contact their school for instructions on how to access.

# **SAVE TIME...UPDATE ONLINE!** TWO WINDOWS: May 5-23 or July 28-late August

# How do I get started?

If you already have a Parent Portal account, log in now to make sure it is active and ready. Then go to No. 2 for next steps.

# 1. To create your Parent Portal account:

• Visit myportal.dpsk12.org.

July 28-late August

Reduce the time and effort

of school registration by

updating your family's

information online—it's quick

and easy!

- Click "Create a Parent Account". Note: You will need your student's ID number when creating your account. If you don't know or don't have this number, go to studentidretrieval.dpsk12.org.
- Follow the instructions and fill out the form to create your own account.
- You will receive an email from the DPS Portal Team with a link to activate your account. Click the link to verify your email address.

## 2. To submit your online registration:

- Visit campus.dpsk12.org and sign in using your Parent Portal username and password. Click "See All Apps"at the top of the page, then select "More" on the lefthand side and click "Online Registration". Click "Online Registration" again on the bottom right corner of the Home page.
- Note: If you don't see each of your enrolled students listed, please contact your school before continuing.
- Follow the instructions and complete during one of the two windows: May 5-24 or July 29 and your school's deadline in late August.
- Some changes can't be completed online and will require you to take documentation to your school. If you receive this prompt, please contact your school to provide needed documents (this includes changes to names or guardians).
- You must complete registration yearly for every student enrolled in a DPS school.

**QUESTIONS?** Contact your school's front office or visit **schoolchoice.dpsk12.org**.